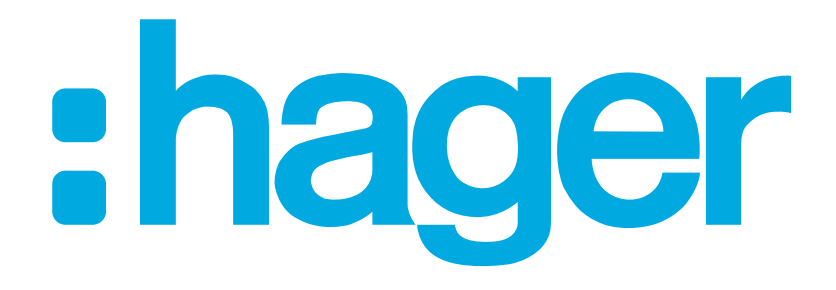

:hager

# hagercad

Code d'activation

- Après la période d'essai de 30 jours, il est • nécessaire d'obtenir un code d'activation pour continuer à utiliser le logiciel hagercad
- Sélectionner:
- Activation...

Activation de votre logiciel X Votre logiciel n'est pas encore enregistré, la période OK d'essai de 30 jours est arrivée à expiration, veuillez vous enregistrer pour obtenir votre code d'activation. Activation. Pour activer votre logiciel, cliquez sur Activation ... et entrez les informations requises.

- Condition pour obtenir un code d'activation:
- Avoir un compte MyHager
  - Ce compte MyHager ne doit pas déjà avoir été utiliser pour obtenir un autre code activation hagercad.
  - Seul un code par compte MyHager peut être générer.
- Définir un nom de société (min. 10 caractères)
- Sélectionner: Demander code

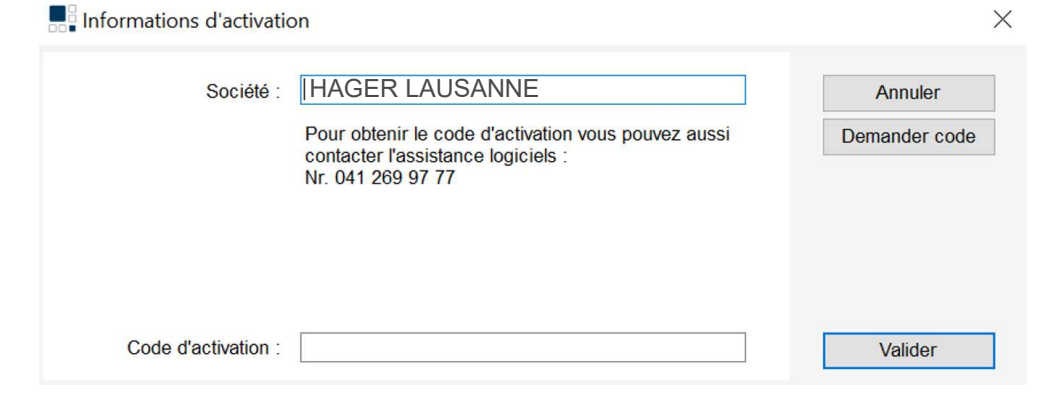

- Entrer le login du compte MyHager
  - Adresse e-mail
  - Mot de passe
- Sélectionner:

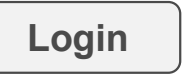

- Si aucun compte MyHager
  - Sélectionner:
- Inscription

Accueil

• Et créer un compte MyHager

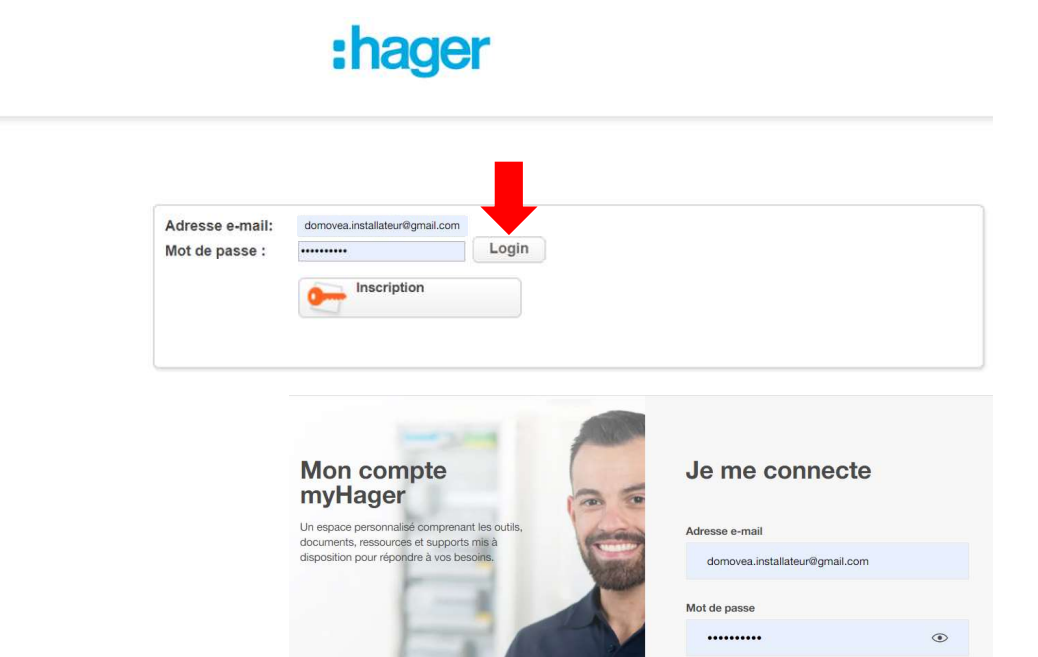

Mot de passe oublié ?

Vous ne possédez pas de compte ?

S'identifier

0

 Une fois l'adresse du compte MyHager validée, sélectionner :

Générer le code

#### Activation hagercad

E-mail domovea.installateur@gmail 🗸

Générer le code

Information importante: En aucun cas ne changer le nom d'entreprise que vous avez entré dans le fenêtre d'activation dans le logiciel hagercad

| Firma:            | Testfirma Emmenbrücke                                                                                                    | Abbrechen     |
|-------------------|----------------------------------------------------------------------------------------------------|---------------|
|                   | Um Hilfe zum Aktivierungscode zu erhalten, können<br>Sie auch die Technische Anwendungsberatung<br>kontaktieren.<br>Nr. 041 269 97 77 | Code anfragen |
| Aktivierungscode: |                                                                                                    | Bestätigen    |
| illez cliquer s   | ur le bouton pour générer un code d'a                                                                                                 | ctivation.    |

• Le code d'activation est transmis par e-mail

#### Activation hagercad

Information importante: En aucun cas ne changer le nom d'entreprise que vous avez entré dans le fenêtre d'activation dans le logiciel hagercad

| mormation uper ure a | and the state of the state of t |               |
|----------------------|----------------------------------------------------------------------------------------------------|---------------|
| Firma:               | Testfirma Emmenbrücke                                                                                                    | Abbrechen     |
|                      | Um Hilfe zum Aktivierungscode zu erhalten, können<br>Sie auch die Technische Anwendungsberatung<br>kontaktieren.<br>Rir. 041 269 97 77                                                                                                    | Code anfragen |
| Aktivierungscode:    |                                                                                                    | Bestätigen    |

| ÷ |                | Θ                                                                                                    | Î                       | Ŕ                   | C                    | ¢,                  |               | ۵                 |                       | 1                               |         | <       | >  |
|---|----------------|----------------------------------------------------------------------------------------------------|-------------------------|---------------------|----------------------|---------------------|---------------|-------------------|-----------------------|---------------------------------|---------|---------|----|
|   | Vot            | re co                                                                                                    | o <mark>de</mark> d     | 'activ              | atio                 | n                   |               |                   |                       |                                 |         | ē       | Ø  |
| ? | Hage<br>À moi  | r <postr< td=""><td>naster@l</td><td>hager.com</td><td>1&gt;</td><td></td><td></td><th></th><th>22 avr.</th><td>2022 10:47 (il y a 3 jours)</td><td>☆</td><td>4</td><td>:</td></postr<> | naster@l                | hager.com           | 1>                   |                     |               |                   | 22 avr.               | 2022 10:47 (il y a 3 jours)     | ☆       | 4       | :  |
|   | Cher<br>pour v | partena<br>votre log                                                                                                    | ire, vous<br>jiciel hag | recevez<br>ercad.ba | mainter<br>sic 5.7.2 | ant votr<br>2201.24 | e co<br>01. \ | de d'a<br>/otre é | ctivation<br>quipe Ha | xxxxx-xxxxx-xxxxx-xxxxx<br>Iger | -XXXXX- | XXXX-XX | xx |
|   |                |                                                                                                    |                         |                     |                      |                     |               |                   |                       |                                 |         |         |    |

- En Aucun cas le nom de la société défini lors de la demande de code ne doit être changer!
- Copier/coller le code reçu par e-mail
- Sélectionner :

Valider

• Une notification confirme que le code d'activation est activé.

| Informations d'activatio | on                                                                                                    | >             |
|--------------------------|----------------------------------------------------------------------------------------------------|---------------|
| Société :                | HAGER LAUSANNE                                                                                                 | Annuler       |
|                          | Pour obtenir le code d'activation vous pouvez aussi<br>contacter l'assistance logiciels :<br>Nr. 041 269 97 77 | Demander code |
| Code d'activation :      | xxxxx-xxxxx-xxxxx-xxxxx-xxxxx-xxxxx<br>©                                                                       | Valider       |
| Activation de votre lo   | giciel                                                                                                    |               |
| Félicitations, v         | votre logiciel est maintenant activé.                                                                          | ОК            |
|                          |                                                                                                    |               |
|                          |                                                                                                    |               |

## hagercad Code activation / résumé

- Avoir un compte MyHager
  - Ce compte ne doit pas avoir déjà été utilisé pour l'obtention d'un code!
- Définir un nom de société
  - (min. 10 caractères)
- Archiver le nom de la société <u>tel écrit</u> lors de la demande de code d'activation
- Archiver le code d'activation

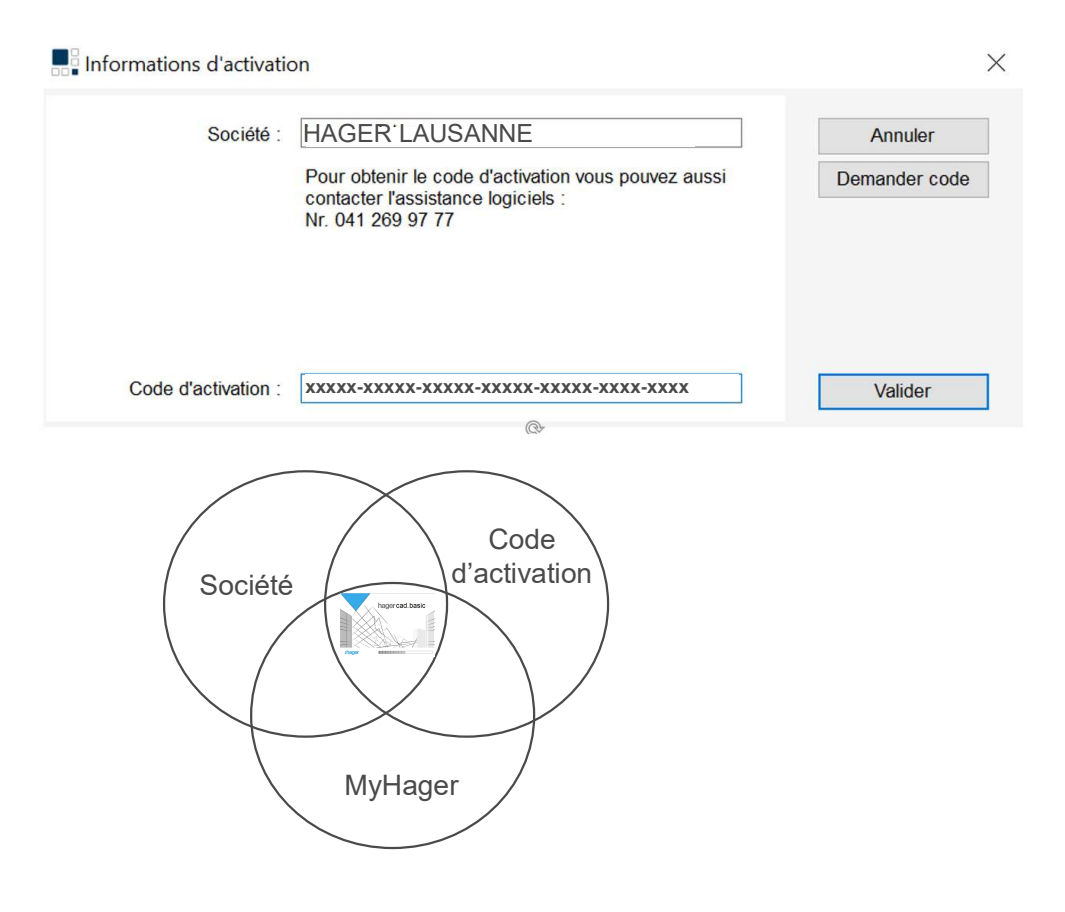